## PREMIERS DÉPLACEMENTS DU MBOT2 AVEC LE LOGICIEL MBLOCK5

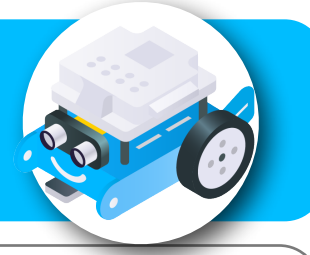

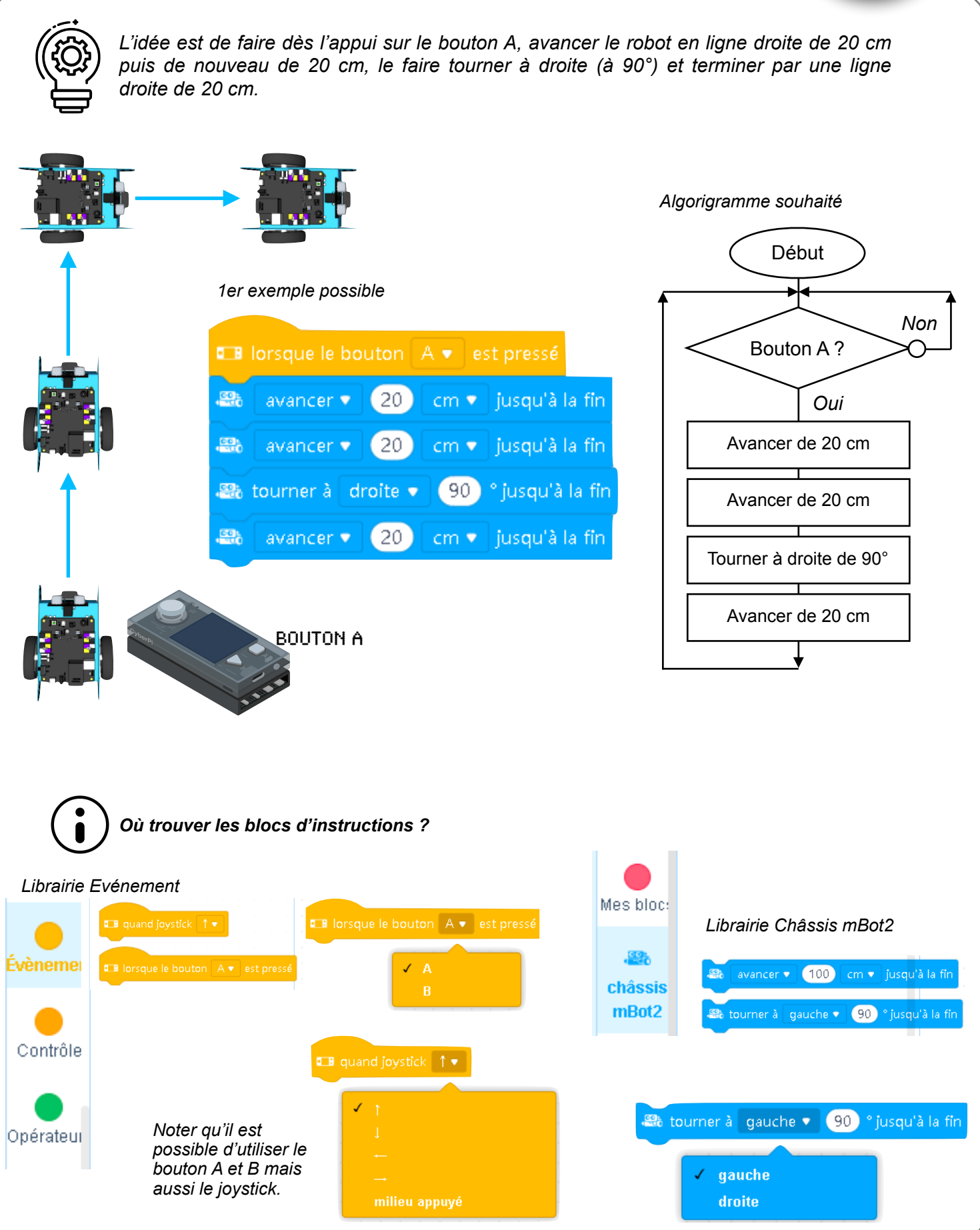

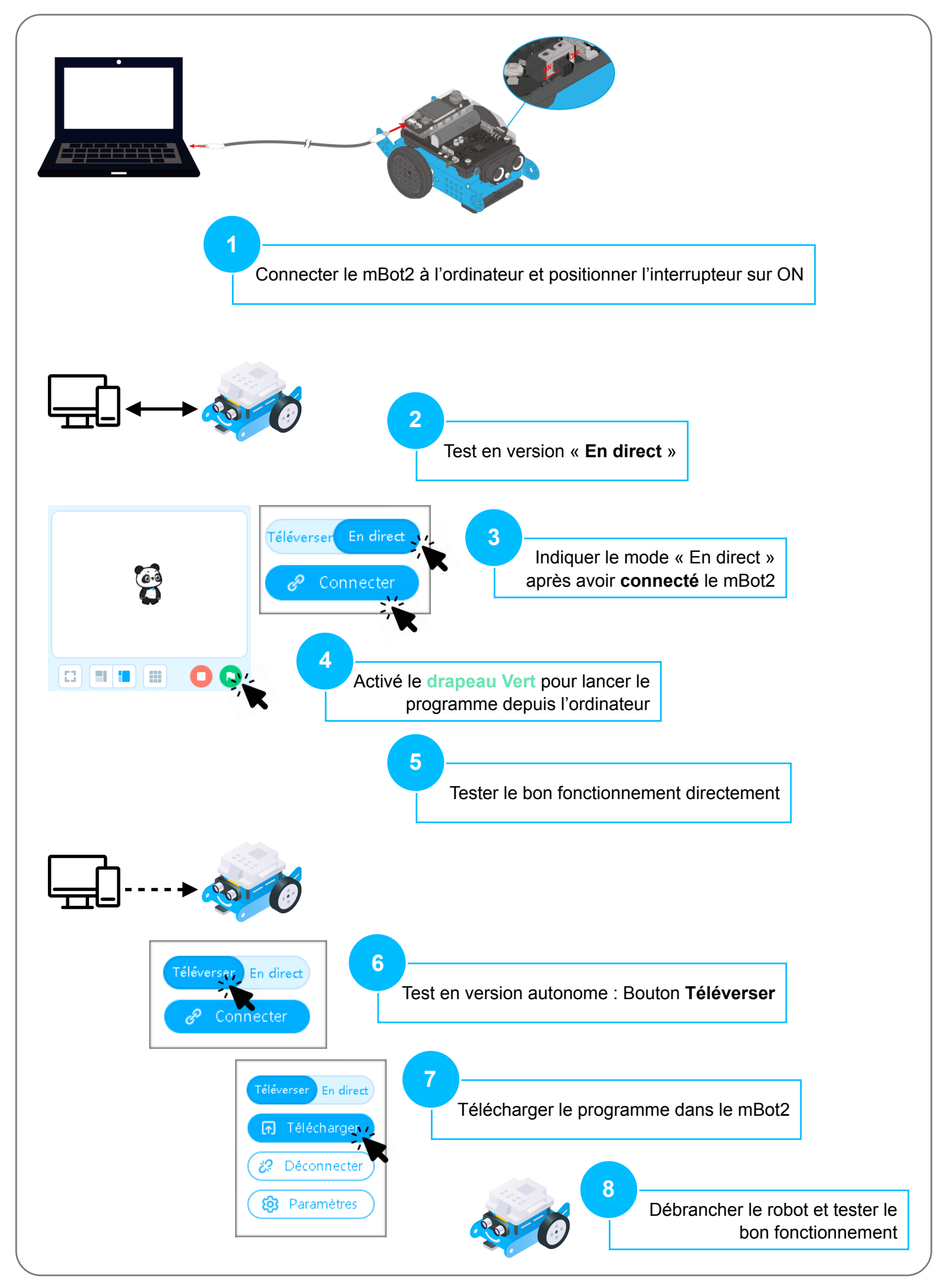